## Инструкция по установке стоматологического сканера Up360

Спасибо, за то, что приобрели стоматологический сканер Up360. Ниже приведена инструкция по установке программного обеспечения. Пожалуйста, внимательно ознакомьтесь с ней.

1. Выберите инсталляционный пакет 【 UP3D UP360-6M 2.0.18.\*\*\*\* 】

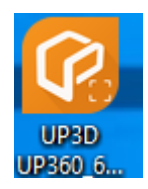

## 2.Выберите язык

| Select Setup Language |                                    |                   | ×      |
|-----------------------|------------------------------------|-------------------|--------|
| P                     | Select the langua<br>installation: | age to use during | g the  |
|                       | English                            |                   | ~      |
|                       |                                    | ОК                | Cancel |

3.Нажмите **(ok)**, запустится Мастер установки.

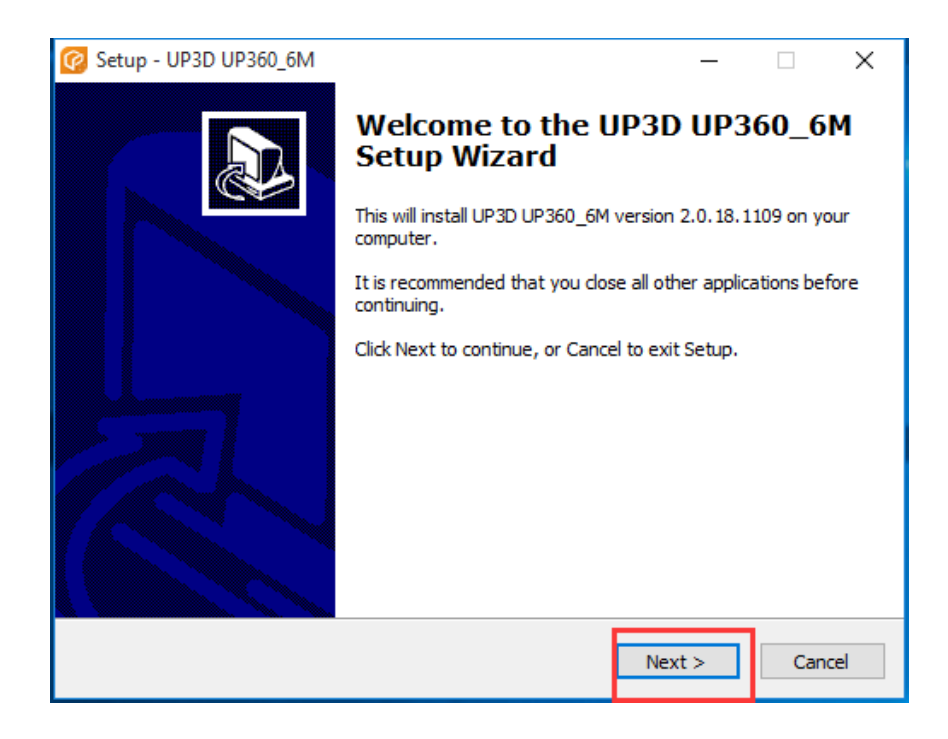

4. Выберите место установки, нажмите **[Next]** (Далее)

| 🥝 Setup - UP3D UP360_6M                                                  | _       |        | ×     |
|--------------------------------------------------------------------------|---------|--------|-------|
| Select Destination Location<br>Where should UP3D UP360_6M be installed?  |         |        |       |
| Setup will install UP3D UP360_6M into the following folder.              |         |        |       |
| To continue, click Next. If you would like to select a different folder, | click B | rowse. |       |
| D:\Up3D\Scanner                                                          | ſ       | Browse |       |
|                                                                          |         |        |       |
|                                                                          |         |        |       |
|                                                                          |         |        |       |
|                                                                          |         |        |       |
|                                                                          |         |        |       |
| At least 310.0 MB of free disk space is required.                        |         |        |       |
| < Back Next                                                              | :>      | c      | ancel |

5. Создайте группу в меню Start (Пуск), нажмите **[next]** (далее)

| 🕜 Setup - UP3D UP360_6M                                                       | _         |           | ×    |
|-------------------------------------------------------------------------------|-----------|-----------|------|
| Select Start Menu Folder<br>Where should Setup place the program's shortcuts? |           | Q         |      |
| Setup will create the program's shortcuts in the following St                 | art Men   | u folder. |      |
| To continue, click Next. If you would like to select a different folder,      | click Bro | wse.      |      |
| UP3D                                                                          | Br        | owse      |      |
|                                                                               |           |           |      |
|                                                                               |           |           |      |
|                                                                               |           |           |      |
|                                                                               |           |           |      |
|                                                                               |           |           |      |
|                                                                               |           |           |      |
|                                                                               |           |           |      |
| < Back Nex                                                                    | t >       | Can       | icel |

6.Создайте ярлык на рабочем столе, нажмите **[next]** (Далее)

| 🥝 Setup - UP3D UP360_6M                                      |                               | _                    | □ ×    |
|--------------------------------------------------------------|-------------------------------|----------------------|--------|
| Select Additional Tasks<br>Which additional tasks should b   | e performed?                  |                      | Ð      |
| Select the additional tasks you<br>UP360_6M, then dick Next. | would like Setup to perform v | while installing UP: | 3D     |
| Additional icons:                                            | _                             |                      |        |
| Create a desktop icon                                        |                               |                      |        |
|                                                              | -                             |                      |        |
|                                                              |                               |                      |        |
|                                                              |                               |                      |        |
|                                                              |                               |                      |        |
|                                                              | < Back                        | Next >               | Cancel |

7.Нажмите 【Install】(Установить) для запуска установки.

|                                                                                                    |     | ×    |
|----------------------------------------------------------------------------------------------------|-----|------|
| Ready to Install<br>Setup is now ready to begin installing UP3D UP360_6M on your computer.                | ¢   |      |
| Click Install to continue with the installation, or click Back if you want to review change any settings. | or  |      |
| Destination location:<br>D:\Up3D\Scanner                                                                  | ^   | ,    |
| Start Menu folder:<br>UP3D                                                                                |     |      |
| Additional tasks:<br>Additional icons:<br>Create a desktop icon                                           |     |      |
| <                                                                                                    | >   | ,    |
| < Back Install                                                                                            | Car | ncel |

## 8.Нажмите 【INSTALL】 (Установить) для установки драйверов.

| 뤍 DriverSetup(X64)                | – 🗆 X                                               |  |  |
|-----------------------------------|-----------------------------------------------------|--|--|
| Device Driver Install / UnInstall |                                                     |  |  |
| Select INF                        |                                                     |  |  |
| INSTALL                           | WCH.CN<br> USB-SERIAL_CH340<br> 08/08/2014_3_4_2014 |  |  |
| UNINSTALL                         | <u> </u>                                            |  |  |
| HELP                              |                                                     |  |  |
|                                   |                                                     |  |  |
|                                   |                                                     |  |  |

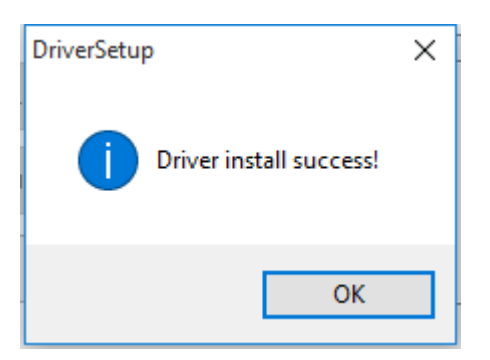

9. Нажмите [Finish] Завершить.

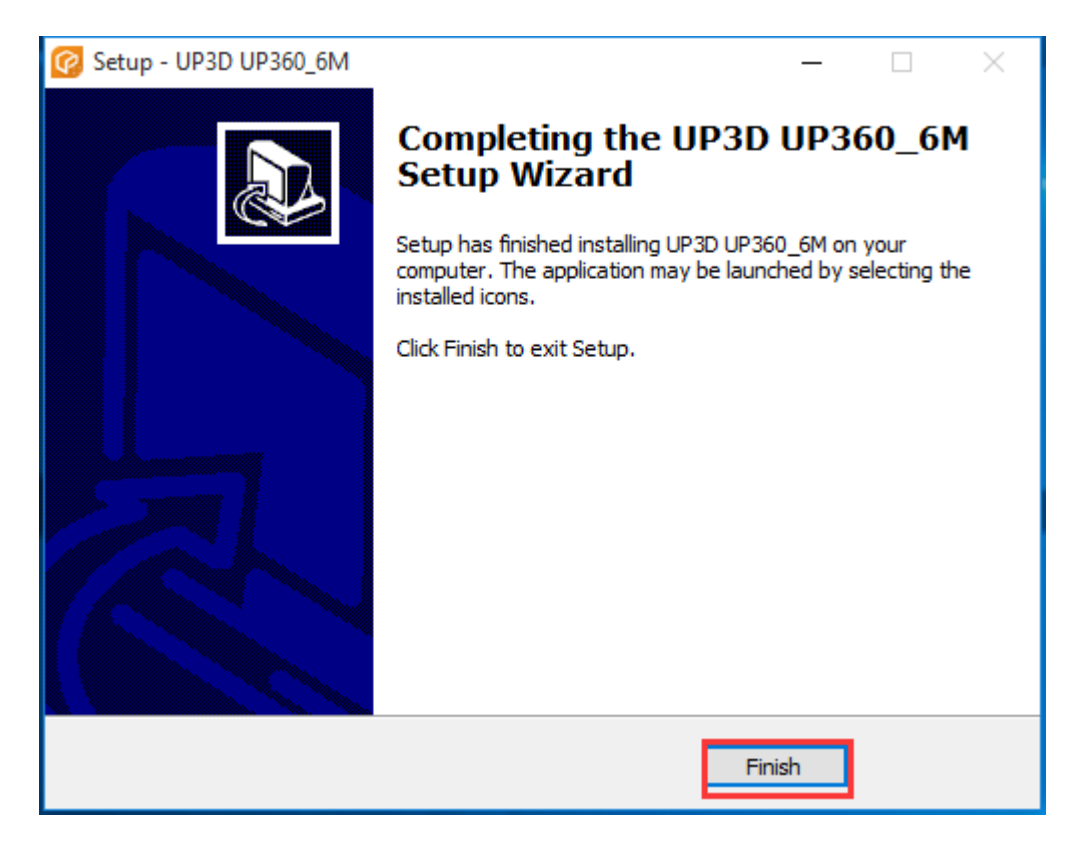